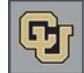

## Pulling an Endowment Status Report (ESR)

Endowment Status Reports (ESRs) are sent out annually after the close of the fiscal year numbers to donors who have established endowments. Money contributed to an endowment is invested. As the investment earns interest, the endowment grows. Annual reports keep donors informed about fund performance.

## To Pull an ESR in Advance:

1. From the main menu, click the **Reports** icon.

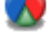

 From the Report List, click the ellipsis button next to the report named CUF Allocation ESRs. The Report Detail page appears:

| Report Detail                                                             |                                                                                                    | Actions                                                                |
|---------------------------------------------------------------------------|----------------------------------------------------------------------------------------------------|------------------------------------------------------------------------|
| Please enter paramete<br>entered all criteria for<br>You may need to disa | ers, if necessary, for running this i<br>the report, press Run Report.<br>ble your browser's pop-up blocke | eport in the form below. When you have<br>to view the report.          |
| Report Header (50451                                                      | )                                                                                                    | Help 🛞 🗋                                                               |
| Description CUF Allo<br>Type Reports<br>Comment (Print)Th<br>allocation   | cation ESRs Report<br>is report creates a set of ESR rep<br>n stewardees                                   | Reset Report Criteria<br>ort for mailing to endowment Run Report       |
| Status Report Date*                                                       | 06/30/2012                                                                                                 |                                                                        |
| Allocation #                                                              | 0350088<br>(To run for multiple allocations, e.                                                            | Active Allocations Only<br>nter each allocation code desired separated |
| Fundname                                                                  | by commac.y                                                                                                |                                                                        |
| Stewardship Mgr<br>Stewardship Status                                     | <b>▼</b>                                                                                                   | ]                                                                      |
| Stewardee ID<br>ESR Status                                                | · · · · · · · · · · · · · · · · · · ·                                                                      | Cartive Stewardee Only                                                 |
| Campus                                                                    | -                                                                                                    | *                                                                      |
| School                                                                    |                                                                                                    |                                                                        |
| Department                                                                | v                                                                                                    |                                                                        |

- 3. Select a Status Report Date.
  - The default date is the fiscal year-end date of 06/30/20xx.
  - If you enter today's date, the results will be pulled as of the last closed month. For example, if you enter 02/25/2013, the report results will be as of January 31, 2013.
- 4. Enter the Allocation #:
  - Do not include any spaces or dashes.
  - You must use the principal endowment number (e.g.: 0x5xxxx).

**Note:** If you do not know the allocation number, you can perform an Allocation lookup as described in the procedure on the following page.

- 5. If selected, clear the Active Allocations Only check box.
- 6. If selected, clear the Active Stewardee Only check box.
- 7. Click Run Report.

Advance displays the results of the report in a new window.

**Note:** The graphs at the bottom of the page that display Growth in Endowment Assets and Endowment Asset Allocation are only updated once a year after the close of the fiscal numbers.

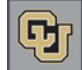

## To Look Up an Allocation:

- 1. From the Home page tree, click Allocation under CUF Lookups.
- 2. In the **Long Name** box, type search criteria for the name of the fund. Using Long Name yields the most information. If needed, include a percent sign (%) in front of the name as a wildcard. For example, if you are working with donor Bob Smith and he indicated that his father has an endowment, you can enter %Smith in the Long Name box, and Advance will pull any funds that contain the word Smith.
- 3. To include closed and bequest funds, clear the Active Allocations Only check box.
- 4. Click **Run Report**. Advance displays the results or your search in the Report Viewer page:

| Report Viewer |                                    |                      |               | <u>A</u> ctions |              |           | 1                      |
|---------------|------------------------------------|----------------------|---------------|-----------------|--------------|-----------|------------------------|
| CUF Looku     | ups-Allocation Report (100234) (1) |                      |               | <u>A</u> ctions | <u>H</u> elp | 0         | 1                      |
| Allocation    | Allocation Name                    | Allocation<br>Status | Restriction   |                 |              | Allocatio | on Description         |
| 0350088       | Hemphill Library Scholarship       | Active               | Financial Aid |                 |              | To provid | le scholarships to stu |

5. Click the **Allocation** link in the first column to see more information about that allocation. The Allocation Overview page appears:

| Allocation                                                       | Overview<br>Hemphill Librar                                                                                                    | v Scholarship (0350088 | 3)                | <u>A</u> ction<br>(Annual) | s <u>P</u> rint  |         |  |
|------------------------------------------------------------------|----------------------------------------------------------------------------------------------------|------------------------|-------------------|----------------------------|------------------|---------|--|
| Overview<br>Detail                                               | Account<br>School<br>Department                                                                                                    | 0350088<br>Library     | Agency<br>Campus  | CU Denv                    | nver             |         |  |
| Assignments 6                                                    | Allocation Over                                                                                                    | rview (70074)          |                   | <u>A</u> cti               | ons <u>H</u> elp | $\odot$ |  |
| Documents 1<br>Financials 87<br>Notes 4<br>Stewardees 1<br>Tasks | Long Name Bill and Jean Hemphill Library Scholarship Endowment   Fund Manager Farner Marical (marical.farner@ucdenver.edu)   Fiscal Year To provide scholarships to students at the University of Colorado Denver.   Restriction Financial Aid   Start Date 05/09/2005   Stop Date Start Date |                        |                   |                            |                  |         |  |
|                                                                  | Allocation Financials (50137) (87) Actions Help 🛞                                                                                                    |                        |                   |                            |                  |         |  |
|                                                                  | Valuation Date                                                                                                    | Principal Market Value | Totals Gifts/Adds | Est. Annual Dist.          | Accum. Ear       | nings   |  |
|                                                                  | 03/31/2013                                                                                                    | \$148,166.49           | \$134,507.95      | \$5,926.66                 | \$11,427.88      |         |  |
|                                                                  | 02/28/2013                                                                                                    | \$146,625.93           | \$134,507.95      | \$5,865.04                 | \$10,939.13      |         |  |
|                                                                  | 01/31/2013                                                                                                    | \$146,459.42           | \$134,507.95      | \$5,858.38                 | \$10,450.93      |         |  |
|                                                                  | 12/31/2012                                                                                                    | \$144,421.02           | \$134,507.95      | \$5,776.84                 | \$9,969.53       |         |  |
|                                                                  | 11/30/2012                                                                                                    | \$143,543.33           | \$134,507.95      | \$5,741.73                 | \$9,482.07       |         |  |
|                                                                  | 10/31/2012                                                                                                    | \$142,729.14           | \$134,507.95      | \$5,709.17                 | \$8,994.90       |         |  |
|                                                                  | 09/30/2012                                                                                                    | \$142,699.51           | \$134,507.95      | \$5,707.98                 | \$8,508.58       |         |  |

- 6. Use the following links on the page tree to:
  - Assignments: View the ESR Manager.
  - Documents: View fund agreements, amendments, biographies, and other relevant documentation.
  - **Notes:** View any notes pertaining to the fund.
  - Stewardees: View signers of an agreement, or other entities who receive the ESR (such as a spouse or other family members). Active Stewardees receive an annual Endowment Status Report for the fund. If you need to add a stewardee to a fund, email GAD (<u>gift.administration@cufund.org</u>) with the allocation name, allocation number, new Stewardee name, and the entity number.